## Het afdrukken van etiketten onder Open Office Writer (versie 3.0)

In Autotaal Easy-work gaat u naar Lijst Layouts -> Klanten -> Klanten Bij de bestaande lijsten klikt u de lijst Std Adresgegevens voor etiketten aan zodat deze blauw wordt. Daaronder kunt u op basis van de klantnummers nog een selectie maken eventueel. Nu drukt u op de toetsen CTRL en F9 tegelijkertijd. U krijgt dan het scherm Exporteren naar bestand te zien. Kies als scheidingsteken punt komma (;) en kiest hierna voor F9 (OK). Nu krijgt u de mogelijkheid om de plaats te kiezen waar u het exportbestand wilt opslaan. Deze locatie moet u goed onthouden. Het makkelijkste is om te kiezen voor Mijn Documenten. Dit kiest u door bij het veld Opslaan in op het driehoekje te klikken aan de rechterkant. In de lijst die dan tevoorschijn komt ziet u als derde van boven staan Mijn Documenten. Dit kunt u dan aanklikken. Vervolgens klikt u op de knop Opslaan rechts onderin en het bestand is aangemaakt.

Start nu Writer op en ga naar bewerken  $\rightarrow$  database wisselen kies hier voor de optie bladeren en zoek het aangemaakte CSV bestand op. Geef bij veldscheidingsteken op dat er punt komma ; gebruikt wordt. Kies hierna voor Ok en nog een keer voor sluiten.

Ga vervolgens naar bestand → etiketten en kies bij database het bestand wat we net aangegeven hebben (klantenbestand), kies bij tabel de juiste tabel (standaard is er maar 1 tabel, kies deze). Bij databaseveld kiest u de gegevens die u op de etiketten wilt zien, dus naam, adres, woonplaatsgegevens, verplaats de gegevens die u wilt hebben naar links met de pijl en zet ze in het kader ernaast netjes onder elkaar. (zie onderstaand voorbeeld):

| Etiketten                                                  |                  | × |  |  |  |  |  |  |
|------------------------------------------------------------|------------------|---|--|--|--|--|--|--|
| Etiketten Grootte Opties                                   |                  |   |  |  |  |  |  |  |
| Opschrift                                                  |                  |   |  |  |  |  |  |  |
| Opschrift Adres                                            | <u>D</u> atabase |   |  |  |  |  |  |  |
| antgegevens.0.Naam>                                        | Klantgegevens5   |   |  |  |  |  |  |  |
| antgegevens.0.Straat><br>antgegevens.0.PostCode-Woonplaats | Tabel            |   |  |  |  |  |  |  |
|                                                            | Klantgegevens 💌  |   |  |  |  |  |  |  |
|                                                            |                  |   |  |  |  |  |  |  |
|                                                            | Databaseveld     |   |  |  |  |  |  |  |
|                                                            | Naam 🔽           |   |  |  |  |  |  |  |
|                                                            |                  |   |  |  |  |  |  |  |
| Formaat                                                    |                  | • |  |  |  |  |  |  |
| O <u>C</u> ontinu <u>M</u> erk                             | Herma A4         |   |  |  |  |  |  |  |
|                                                            | [Aangepast]      |   |  |  |  |  |  |  |
| [Aangepast]: 4,83cm x 3,39cm (4 x 8)                       |                  |   |  |  |  |  |  |  |
| Nieuw document Annuleren Help Herstellen                   |                  |   |  |  |  |  |  |  |

Zet het *formaat* op vel en kies het merk en type etiket wat u gaat gebruiken. Zet onder het tabblad *opties* vervolgens een vinkje bij *inhoud synchroniseren*. Kies hierna voor *nieuw document*. U ziet nu de layout van de etiketten verschijnen, u kunt eventueel nog aanpassingen maken (bv de NAW gegevens iets lager zetten) in het eerste veld. Klik vervolgens op *etiketten synchroniseren* om de wijzingen op alle etiketten toe te passen.

Kies nu voor bestand  $\rightarrow$  afdrukken, u krijgt de vraag om een standaardbrief af te drukken. Kies hier voor *ja*.

| <b>OpenOf</b>                                                               | fice.org 3.0 |     |      | × |  |  |  |  |  |  |
|-----------------------------------------------------------------------------|--------------|-----|------|---|--|--|--|--|--|--|
| Uw document bevat database-adresvelden. Wilt u een standaardbrief afdrukken |              |     |      |   |  |  |  |  |  |  |
|                                                                             | Ja           | Nee | Help |   |  |  |  |  |  |  |

U krijgt het volgende scherm te zien:

| Standaardbrief       |                                   |           |                                 |                             |                  |             | ×        |
|----------------------|-----------------------------------|-----------|---------------------------------|-----------------------------|------------------|-------------|----------|
|                      |                                   | 13-1      | Ž Ž                             | 👪 I 🛠 🗹                     | 7   *   5 5      | E 6 💀 .     |          |
| 🕀 😹 Bibliography 🦰   | Naam                              | Straat    | PostCod                         | e-Woonplaats                | Kontaktpersoon   | Klantnummer |          |
| 🗄 😹 Klantgegeve      |                                   |           |                                 |                             |                  | 1112        | <b>A</b> |
| 🗄 😹 Klantgegeve      | -DHR VER                          | WILHELMI  | SON                             |                             | DER VERKUYLEN    | 757         |          |
| + A Klantgegeve      | .DHR T J                          | BASTION 1 | 5491 AN S                       | INT-OEDENROD                | DHR VERHAGEN     | 1159        |          |
| H A Klantgegeve      | A.A.N.N.E                         | MARGRIET  | 5492 JL SI                      | NT-OEDENRODE                | DHR BONS         | 2071        | -        |
|                      | Record 1                          | Van       | 5401 HA S<br>11 *               |                             |                  | 2168        |          |
|                      |                                   | Van       | 104                             |                             |                  |             |          |
| Aantai records       |                                   |           | Uitgave -                       |                             |                  |             | -        |
| (• <u>Alles</u>      |                                   |           | • Prin                          | ter                         | O <u>B</u> estan | d           |          |
| Geselecteerde record | rds                               |           | □ A                             | f <u>z</u> onderlijke afdri | uktaken          |             |          |
| O Van: 1             | t/m:                              | 1         |                                 |                             |                  |             |          |
| - 1-                 | - 1                               | -         | Sameng                          | jevoegd documei             | nt opslaan       |             | -        |
|                      | Sla op als één enkel document     |           |                                 |                             |                  |             |          |
|                      | Sla op als individuele documenten |           |                                 |                             |                  |             |          |
|                      |                                   |           | Maak bestaandsnaam van Database |                             |                  |             |          |
|                      |                                   |           |                                 | Ve <u>l</u> d               | Naam             |             | 7        |
|                      |                                   |           |                                 | Pad                         | e:\documenten    |             | <u>.</u> |
|                      |                                   |           | I                               | B <u>e</u> standsopmaak     | ODF-tekstdocumen | t           | Ψ        |
|                      |                                   |           |                                 |                             |                  |             |          |
|                      |                                   |           |                                 | ОК                          | Annuleren        | Help        |          |

Zorg dat *aantal records* op alles staat en dat de uitgave naar de printer toe gaat en kies voor *OK*.

U kunt nu de etiketten afdrukken door de juiste printer te kiezen en op OK te drukken.

Let op: Voor het correct functioneren van etiketten samenvoegen in Writer dient u het pakket 'openoffice base' geinstalleerd te hebben. Als u een standaard / volledige installatie gedaan heeft dan heeft u dit programma al geinstalleerd staan.